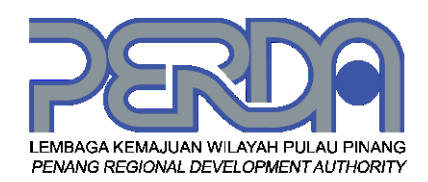

# DOKUMEN MANUAL PENGGUNA SISTEM

# iClaim@PERDA

(Sistem Tuntutan Elaun Guru Pembimbing PERDA)

| NAMA AGENSI    | •• | Lembaga Kemajuan Wilayah Pulau Pinang (PERDA) |
|----------------|----|-----------------------------------------------|
| BAHAGIAN       | :  | Teknologi Maklumat                            |
| TARIKH DOKUMEN | :  | 1 April 2019                                  |
| VERSI DOKUMEN  | :  | 2.0                                           |

# KANDUNGAN

| 1) | PEN  | NDAHULUAN             | 1 |
|----|------|-----------------------|---|
| 2) | PEN  | NGGUNA SISTEM         | 1 |
| 3) | LOC  | G MASUK               | 1 |
| 4) | PEN  | NYELARAS & PEMBIMBING | 1 |
| а  | )    | TETAPAN SEKOLAH       | 2 |
|    | i)   | SEKOLAH               | 2 |
|    | ii)  | PENGETUA              | 2 |
|    | iii) | GURU                  | 3 |
|    | iv)  | KELAS                 | 6 |
| b  | )    | TETAPAN TUISYEN       | 7 |
|    | i)   | TUISYEN               | 8 |
|    | ii)  | PELAJAR               | 9 |
| С  | )    | MENU UTAMA            | 2 |
|    | i)   | UTAMA                 | 2 |
|    | ii)  | ELAUN                 | 2 |
|    | iii) | KEHADIRAN14           | 4 |
|    | iv)  | LAPORAN               | ô |
|    | v)   | BORANG                | 7 |
| 5) | PEN  | NGETUA / GURU BESAR   | 9 |
| а  | )    | UTAMA                 | 9 |
| b  | )    | ELAUN                 | 9 |
|    | i)   | ELAUN PEMBIMBING      | 9 |
|    | ii)  | ELAUN PENYELARAS      | 0 |
|    | iii) | REKOD TUNTUTAN        | 0 |
| С  | )    | KEHADIRAN             | 1 |
| d  | )    | LAPORAN               | 1 |
| е  | )    | SEKOLAH2              | 2 |
| f) |      | GURU                  | 2 |
| 6) | LOC  | G KELUAR              | 2 |

# 1) **PENDAHULUAN**

Panduan ini bertujuan memberi panduan kepada para pengguna sistem iClaim@PERDA yang terdiri daripada pegawai PERDA dan guru-guru pembimbing PERDA. Tujuan iClaim@PERDA ini dibangunkan adalah untuk mengantikan proses tuntutan elaun pembimbing secara manual kepada aplikasi sistem atas talian.

# 2) PENGGUNA SISTEM

Dalam sistem ini terdapat dua kategori pengguna sistem iaitu :

- a) Penyelaras dan Pembimbing (kedua-duanya)
- b) Pengetua / Guru Besar

## 3) LOG MASUK

a) Sila layari halaman <u>iclaim.perda.gov.my</u> untuk log masuk ke sistem. Para pengguna boleh log masuk dengan masukkan maklumat yang dikehendaki seperti gambar di bawah.

Gambar 1: Tekan butang Masuk untuk masuk.

b) Selepas berjaya log masuk, anda akan dibawa ke halaman utama pengguna. Paparan utama setiap pengguna berbeza mengikut jenis kategori pengguna.

# 4) PENYELARAS & PEMBIMBING

Pada paparan pengguna **Penyelaras & Pembimbing** terdapat 3 kategori menu iaitu **Menu Utama**, **Tetapan Sekolah** dan **Tetapan Tuisyen**. Setiap kategori menu ini mempunyai fungsi yang berbeza.

#### a) TETAPAN SEKOLAH

Pada menu **Tetapan Sekolah** terdapat submenu yang **MESTI** diisi oleh pengguna **Penyelaras & Pembimbing** untuk menetapkan beberapa tetapan sebelum dapat menggunakan sistem ini. Tetapan menu ini hanya diperlukan pada permulaan sahaja, setelah selesai pengisian maklumat, menu ini boleh dibiarkan.

#### i) SEKOLAH

(1) Menu ini akan memaparkan maklumat berkaitan sekolah. Pengguna dikehendaki memasukkan maklumat lengkap sekolah di ruangan kosong 'Maklumat Sekolah', sila tekan butang Kemaskini seperti gambar di bawah untuk mengemaskini maklumat sekolah.

| iClaim PERDA  |                                                |   |                     | AHMAD KAMAL IZARDY BIN MD RODHI |
|---------------|------------------------------------------------|---|---------------------|---------------------------------|
|               | Sekolah                                        |   |                     | 🚯 Utama 🕫 Maklumat Sekolah      |
| 🐢 Utama       | Maklumat Sekolah                               |   | Maklumat Peruntukan |                                 |
|               | Nama fakolah                                   |   | Iumilah Barantukan  |                                 |
|               | SK SUNDAI RUSA                                 |   | RM 8,350.00         |                                 |
|               | Kod Sekolah                                    |   | Jumlah Tuntutan     |                                 |
|               | PBA3010                                        |   | RM 0.00             |                                 |
|               | Poskod                                         |   | Baki                |                                 |
| 🧝 Sekolah     | 11010                                          |   | RM 8,350.00         |                                 |
| A Pengetua    | Bandar                                         |   |                     |                                 |
| M fum         | Balik Pulau +                                  | • |                     |                                 |
|               | Daerah                                         |   |                     |                                 |
| Kelas         | Daerah Barat Daya (DBD) *                      | • |                     |                                 |
|               | No. Telefon                                    |   |                     |                                 |
| Tuisyen       | 04-8681004                                     |   |                     |                                 |
| 🐭 Pelajar 🤆 🤇 | Nama Bank                                      |   |                     |                                 |
|               | Hanayan banking bernau                         |   |                     |                                 |
|               | No. Akaun<br>007085301098                      |   |                     |                                 |
|               |                                                |   |                     |                                 |
|               | Keenadolni                                     |   |                     |                                 |
|               |                                                |   |                     |                                 |
|               |                                                |   |                     |                                 |
|               |                                                |   |                     |                                 |
|               | © 2019 IClaim PERDA. Dibuat dengan 🎔 di PERDA. |   |                     |                                 |

Gambar 2: Paparan maklumat sekolah.

#### ii) **PENGETUA**

(1) Gambar di bawah memaparkan menu Pengetua / Guru Besar. Untuk menambah pengguna baru, sila masukkan maklumat yang berkaitan di ruangan kosong '**Tambah Pengetua**', kemudian tekan butang biru untuk simpan.

| iClaim PERDA    | =                                              |        |                        |             | 🔝 AHMAD KAMAL IZAR | 7Y BIN MD RODHI  |
|-----------------|------------------------------------------------|--------|------------------------|-------------|--------------------|------------------|
| MENU UTAMA      | Pengetua                                       |        |                        |             | 8                  | Jtama > Pergetua |
| da Utama        | Tambah Pengetua                                | Sena   | ai Pengetua            |             |                    |                  |
| \$ Elaun 🗸      | Nama Pengetua                                  | show   | 10 • entries           |             | Search:            |                  |
| 🖾 Kehadiran 🤞   |                                                | • 15   | NAMA                   | ID PENGGUNA |                    |                  |
| 🖬 Laporan 🗸 🤞   | ID Pengguna                                    | 1.     | HISHAM BIN ISHAIL      | PBA3010     |                    |                  |
| 🕼 Borang 🗸      |                                                | Shrasi | er 1 to 1 of 1 entries |             | Breadour           | 1 Next           |
| TETADAN SEKOLAH | Kata Latean                                    | SHOTH  | 8101010100100          |             | 1101003            | 1 11044          |
| 🏛 Sekolah       |                                                |        |                        |             |                    |                  |
| A Pengetua      | Simpan                                         |        |                        |             |                    |                  |
| 👹 Guru          |                                                |        |                        |             |                    |                  |
| 🖽 Kelas         |                                                |        |                        |             |                    |                  |
| TETAPAN TUISIEN |                                                |        |                        |             |                    |                  |
| E Tuisyen       |                                                |        |                        |             |                    |                  |
| 🖀 Pelajar 🤟 🤇   |                                                |        |                        |             |                    |                  |
|                 |                                                |        |                        |             |                    |                  |
|                 |                                                |        |                        |             |                    |                  |
|                 |                                                |        |                        |             |                    |                  |
|                 |                                                |        |                        |             |                    |                  |
|                 |                                                |        |                        |             |                    |                  |
|                 |                                                |        |                        |             |                    |                  |
|                 | © 2019 iClaim PERDA. Dibuat dengan 🎔 di PERDA. |        |                        |             |                    |                  |

Gambar 3: Paparan tambah pengetua.

(2) Untuk mengemaskini maklumat Pengetua / Guru Besar, sila tekan butang hijau seperti di dalam gambar. Kemaskini maklumat yang berkaitan, tekan butang Simpan untuk menyimpan maklumat tersebut. Jika hendak memadam data tersebut, tekan butang berwarna merah seperti gambar di bawah.

| iClaim PERDA    | =                                              |                           | AHMAD KAMAL IZARDY BIN MD RODHI |
|-----------------|------------------------------------------------|---------------------------|---------------------------------|
| MENU UTAMA      | Pengetua                                       |                           | B Ulama > Pergetua              |
| 🍪 Utama         | Kemaskini Pengetua                             | Senarai Pengetua          |                                 |
| \$ Elaun <      | Nama Pengetua                                  | Show 10 * entries         | Search:                         |
| 🔁 Kehadiran 🤇 🤇 | HISHAM BIN ISMAIL                              | # IL NAMA IT              | ID PENGGUNA 11 11               |
| E Laporan 🤇     | ID Pengguna                                    | 1. HISHAM DIN ISMAIL      | PBA3010                         |
| Dorang <        | PBA3010                                        | Should to to fit entities | Restore 1 Sect                  |
| TETAPAN SEKOLAH | Kata Latuan                                    | annung 10 10 11 11        | PTENNIS I INDA                  |
| 🏦 Sekoluh       |                                                |                           |                                 |
| Pengetua        | Simpan                                         |                           |                                 |
| 替 Guru          |                                                |                           |                                 |
| 🖽 Kelas         |                                                |                           |                                 |
| TETAPAN TUISYEN |                                                |                           |                                 |
| 🗎 Tuisyen       |                                                |                           |                                 |
| 👹 Pelajar 🛛 <   |                                                |                           |                                 |
|                 |                                                |                           |                                 |
|                 |                                                |                           |                                 |
|                 |                                                |                           |                                 |
|                 |                                                |                           |                                 |
|                 |                                                |                           |                                 |
|                 |                                                |                           |                                 |
|                 | © 2019 iclaim PERDA. Díbuat dengan 🎔 di PERDA. |                           |                                 |

Gambar 4: Paparan kemaskini pengetua.

#### iii) GURU

(1) Sebagai pengguna **Penyelaras & Pembimbing**, anda dikehendaki menambah senarai guru **Pembimbing** di bawah seliaan anda. Anda boleh memilih memuat naik senarai guru atau menambah satu per satu senarai guru dalam sistem ini.

| iClaim PERDA    | =                          | AHMAD KAMAL IZARDY BIN ND RODHI |
|-----------------|----------------------------|---------------------------------|
| MENU UTAMA      | Guru                       | Ø Utama > Tambéh Guru           |
| 🊯 Utama         | Muat Naik Senarai Guru     |                                 |
| \$ Elaun <      | Fail Excel                 |                                 |
| 🖾 Kehadiran 🤇 🤇 | Choose File No file chosen |                                 |
| 🖽 Laporan 🤟 🤇   | Most Mile                  | Muai Turun Templat              |
| 🖻 Dorang 🗸      |                            | religion (ANS)                  |
| TETAJAN SEKOLAH | Tambah Guru                |                                 |
| 🏛 Sekolah       | Nama Coru                  |                                 |
| 📥 Pengetua      |                            |                                 |
| 🔮 Guru 🗸 👻      | No. K/P                    |                                 |
| O Senaral Guru  |                            |                                 |
| O Tambah Guru   | No. Telefon                |                                 |
|                 | Kategori                   |                                 |
| P Tuinne        |                            | *                               |
| A Datata        |                            |                                 |
| 🕿 Petajar 🤟     | Simpan                     |                                 |
|                 |                            |                                 |
|                 |                            |                                 |
|                 |                            |                                 |
|                 |                            |                                 |
|                 |                            |                                 |

Gambar 5: Paparan senarai guru.

- (2) Jika memilih cara pertama untuk memuat naik senarai guru, anda dikehendaki memuat turun templat Excel (.xlsx) dahulu ke komputer. Caranya dengan menekan butang **Templat Excel** yang berwarna kuning seperti gambar di atas.
- (3) Isikan senarai guru dalam templat excel tersebut dengan memasukkan maklumat seperti gambar di bawah.

| KI E S · C · ∓<br>FILE HOME INSERT F | PAGE LAYOUT FORMULAS DAT     | A REVIE     | W VIEV  | V ACROE      | BAT    |          |                 | sena         | rai_guru.xlsx - | Excel   |       |           |
|--------------------------------------|------------------------------|-------------|---------|--------------|--------|----------|-----------------|--------------|-----------------|---------|-------|-----------|
| Cut Calibri                          | - 11 - A A = =               | <i>≫</i> /- | 📴 Wrap  | Text         | Text   |          | ·               | No           | rmal            | Bad     |       | Good      |
| Paste B I                            | <u>u</u> • 🗄 • 🔕 • 🗛 • 🔳 = = | = += +=     | 🗮 Merge | e & Center 👻 | \$ - 9 | 6 · 58 - | g Conditional F | ormat as Cho | eck Cell        | Expland | ntory | Hyperlink |
| Clipboard                            | Font G                       | Aliar       | ment    | ,            | 5 N    | umber    | Formatting *    | Table -      |                 |         | Stvl  | es        |
| A10 * : X V                          | fx                           |             |         |              |        |          |                 |              |                 |         |       |           |
| Α                                    | В                            | С           | D       | E            | F      | G        | н               | J            | к               | L       | м     | N         |
| 1 K/p Guru (Pastikan 12 Angka)       | Nama                         |             |         |              |        |          |                 |              |                 |         |       |           |
| 2 0111111111                         | FATIMAH BINTI MUSA           |             |         |              |        |          |                 |              |                 |         |       |           |
| 3                                    |                              |             |         |              |        |          |                 |              |                 |         |       |           |
| 4                                    |                              |             |         |              |        |          |                 |              |                 |         |       |           |
| 5                                    |                              |             |         |              |        |          |                 |              |                 |         |       |           |
| 6                                    |                              |             |         |              |        |          |                 |              |                 |         |       |           |
| /                                    |                              |             |         |              |        |          |                 |              |                 |         |       |           |
| 0                                    |                              |             |         |              |        |          |                 |              |                 |         |       |           |
| 10                                   |                              |             |         |              |        |          |                 |              |                 |         |       |           |
| 11                                   |                              |             |         |              |        |          |                 |              |                 |         |       |           |
| 12                                   |                              |             |         |              |        |          |                 |              |                 |         |       |           |
| 13                                   |                              |             |         |              |        |          |                 |              |                 |         |       |           |
| 14                                   |                              |             |         |              |        |          |                 |              |                 |         |       |           |
| 15                                   |                              |             |         |              |        |          |                 |              |                 |         |       |           |
| 16                                   |                              |             |         |              |        |          |                 |              |                 |         |       |           |
| 17                                   |                              |             |         |              |        |          |                 |              |                 |         |       |           |
| 18                                   |                              |             |         |              |        |          |                 |              |                 |         |       |           |
| 19                                   |                              |             |         |              |        |          |                 |              |                 |         |       |           |
| 20                                   |                              |             |         |              |        |          |                 |              |                 |         |       |           |
| 21                                   |                              |             |         |              |        |          |                 |              |                 |         |       |           |
| 22                                   |                              |             |         |              |        |          |                 |              |                 |         |       |           |
| 23                                   |                              |             |         |              |        |          |                 |              |                 |         |       |           |

Gambar 6: Templat Excel senarai guru.

(4) Setelah selesai isi senarai guru, simpan templat tersebut. Pergi semula ke halaman guru untuk memuat naik kembali templat ini ke dalam sistem. Tekan butang Choose File / Browse dan pilih templat tersebut dari komputer anda. Tekan butang Muat Naik untuk memuat naik templat tersebut ke dalam sistem.

| iClaim PERDA    | =                                              | AHMAD KAMAL IZARDY DIN ND RODHI |
|-----------------|------------------------------------------------|---------------------------------|
| MENU UTAMA      | Guru                                           | 😫 Utama > Tambah Gunu           |
| 🏚 Utama         | Muat Naik Senarai Guru                         |                                 |
| \$ Elaun <      | Fall Excel                                     |                                 |
| 🔁 Kehadiran 🤇 🤇 | Choose File senaral_guru.alsx                  |                                 |
| 🗖 Laporan 🧹     |                                                | Toucles Court                   |
| 🖻 Borang 🗸      |                                                | PERIPAR LAND                    |
| TETAPAN SEKOLAH | Tambah Guru                                    |                                 |
| 🏛 Sekolah       | Nama Guru                                      |                                 |
| 📥 Pengetua      |                                                |                                 |
| 😁 Guru 🗸 🗸      | No. K/P                                        |                                 |
| O Senaral Guru  |                                                |                                 |
| O Tambah Guru   | No. Telefon                                    |                                 |
| itti Kelas      | Kalenni                                        |                                 |
| TETAPAN TUISIEN | non gori                                       | •                               |
| a ruisyen       |                                                |                                 |
| 🔮 Pelajar 🔹 🤇   | Simpan                                         |                                 |
|                 |                                                |                                 |
|                 |                                                |                                 |
|                 |                                                |                                 |
|                 |                                                |                                 |
|                 |                                                |                                 |
|                 | © 2019 iClaim PERDA. Dibuat dengan 🎔 di PERDA. |                                 |

Gambar 7: Memuat naik templat Excel.

(5) Cara kedua untuk menambah guru ialah dengan menambah satu per satu senarai guru. Sila masukkan maklumat yang betul di ruangan kosong seperti gambar di bawah. Tekan butang **Simpan** untuk menyimpan guru tersebut.

| iClaim PERDA                    | =                                             | Alimad Kamal Izardy bin ND Rodhi |
|---------------------------------|-----------------------------------------------|----------------------------------|
| MENU UTAMA                      | Guru                                          | 2 Utema > Tembeh Guru            |
| 🚯 Utama                         | Muat Naik Senarai Guru                        |                                  |
| S Elaun <                       | Fail Excel                                    |                                  |
| E Laporan K                     | Company ( ) and ( ) and ( )                   |                                  |
| ∎ Borang <                      | Muat Kark                                     | Templat Excel                    |
| TETAPAN SEKOLAH                 | Tambah Guru                                   |                                  |
| 🏛 Sekolah                       | Nama Curu                                     |                                  |
| A Pengetua                      | ALI ABU DAKAR                                 |                                  |
| 🔛 Guru 🗸 👻                      | No.K/P<br>122123123123                        |                                  |
| O Senaral Guru<br>O Tambah Guru | No. Telefon                                   |                                  |
| E Kelas                         | 0123456464                                    |                                  |
| TETAPAN TU SYEN                 | Kategori                                      |                                  |
| 🖹 Tuisyen                       | Pembimbing                                    | •                                |
| 📽 Pelajar 🔹 🤇                   | Simpan                                        |                                  |
|                                 |                                               |                                  |
|                                 |                                               |                                  |
|                                 |                                               |                                  |
|                                 |                                               |                                  |
|                                 | o 2019 Iclaim PERDA. Douat dengar 🖤 di PERDA. |                                  |

Gambar 8: Tambah senarai guru.

(6) Setelah berjaya menambah guru, anda akan dibawa ke halaman baru iaitu senarai guru seperti gambar di bawah.

| iClaim PERDA    | =        |                                        |                |                                                                                                    |                                                                                                    | AHMAD KAMAL IZARDY BIN ND RODHI |
|-----------------|----------|----------------------------------------|----------------|----------------------------------------------------------------------------------------------------|----------------------------------------------------------------------------------------------------|---------------------------------|
| MENU UTAMA      | Guru     |                                        |                |                                                                                                    |                                                                                                    | 😫 Utama 🕫 Senarai Guru          |
| 🙆 Utama         | Senar    | ai Guru                                |                |                                                                                                    |                                                                                                    |                                 |
| \$ Elaun <      | Show     | 10 × entries                           |                |                                                                                                    |                                                                                                    | Search:                         |
| 🖄 Kehadiran 🤇 < | × 11     | NAMA                                   | NO K/P         | NO TELEFON                                                                                                    | KATEGORI                                                                                                    |                                 |
| 🖾 Laporan 🤞     | 1.       | AHMAD KAMAL IZARDY BIN ND RODHI        | RECEIPTOR      | Townstations                                                                                                    | Kedua-duariya                                                                                                    |                                 |
| Borang <        | 2.       | BASRI BIN IBRAHIM                      | Tonumpere      | 1000002000                                                                                                    | Pembimbing                                                                                                    |                                 |
| TETANNI DICILAH | 3.       | JALEAH BINTI ISHAK                     | 1000000000     | Townsepters                                                                                                    | Pembimbing                                                                                                    |                                 |
| III Sekolah     | 4        |                                        | Taxation       | 100.000                                                                                                    | Pembinhing                                                                                                    |                                 |
| Pengetua        | -        |                                        |                | Taxanta                                                                                                    | A de la composición de la composición de la composición de la composición de la composición de la composición de |                                 |
|                 | 5.       | NUK ALORA BINI I ABUUL HAMID           |                |                                                                                                    | Pendimong                                                                                                    |                                 |
| O Tambah Guru   | 6.       | SUMATHI A/P ARUMUGAM                   | 1000000        | 104.002000                                                                                                    | Pembimbing                                                                                                    |                                 |
| 🖽 Kelas         | 7.       | WONG HEE LEE                           | Table and them | TORONO, TORONO, TOROno, TOROno, TOROno | Pembimbing                                                                                                    |                                 |
| TETAPAN TU DIDI | 8.       | ZAINA BINTI HANID                      | 10040402000    | Toxicities                                                                                                    | Pembimbing                                                                                                    | × 💷                             |
| Tuisyen         | Showin   | ig 1 to 8 of 8 entries                 |                |                                                                                                    |                                                                                                    | Previous 1 Next                 |
| 👹 Pelajar 🤇 🤇   |          |                                        |                |                                                                                                    |                                                                                                    |                                 |
|                 |          |                                        |                |                                                                                                    |                                                                                                    |                                 |
|                 |          |                                        |                |                                                                                                    |                                                                                                    |                                 |
|                 |          |                                        |                |                                                                                                    |                                                                                                    |                                 |
|                 |          |                                        |                |                                                                                                    |                                                                                                    |                                 |
|                 | a 2010 l |                                        |                |                                                                                                    |                                                                                                    |                                 |
|                 | © 2019 P | Claim PERDA, Diduat dengan 🛡 di PEKDA. |                |                                                                                                    |                                                                                                    |                                 |

Gambar 9: Maklumat lengkap guru.

(7) Anda juga boleh mengemaskini senarai guru iaitu dengan menekan butang berwarna hijau. Paparan kemaskini guru seperti gambar di bawah. Selesai kemaskini, tekan butang Simpan untuk menyimpan maklumat tersebut. Jika hendak memadam senarai guru, sila tekan butang berwarna merah.

| iClaim PERDA                  |                                    |              |               | 💽 лни        |                                                                                                    |  |  |  |
|-------------------------------|------------------------------------|--------------|---------------|--------------|----------------------------------------------------------------------------------------------------|--|--|--|
|                               | Guru                               |              |               | at Utam      | a – Senarai Guru – Kemaskini G                                                                                                    |  |  |  |
| 8 Utama                       | Kemaskini Guru                     |              |               |              |                                                                                                    |  |  |  |
|                               | Nama Curu                          | No. K        | p             |              |                                                                                                    |  |  |  |
|                               | AHMAD KAMAL IZARDY BIN MD RODHI    | 821          | 821222075197  |              |                                                                                                    |  |  |  |
|                               | No. Telefon                        | Kateg        | ino           |              |                                                                                                    |  |  |  |
|                               | 0134899807                         | Ke           | dua-duanya    |              | ,                                                                                                    |  |  |  |
|                               |                                    |              |               |              |                                                                                                    |  |  |  |
| 🕻 Sekolah                     | Support                            |              |               |              |                                                                                                    |  |  |  |
| engetua                       | Senarai Guru                       |              |               |              |                                                                                                    |  |  |  |
| Guru ~                        | Show 10 + entries                  |              |               | So           | arch:                                                                                                    |  |  |  |
| Senaral Guru<br>D Tambah Guru | # 4 KAMA                           | 11 но к/р    | 11 NO TELEFON | IT KATEGORI  |                                                                                                    |  |  |  |
|                               | 1. AHMAD KAMAL IZARDY BIN MD RODHI | 821222075197 | 0134896607    | Kedua-duanya | × 🚺                                                                                                    |  |  |  |
|                               | 2. BASRI BIN IBRAHIM               | 730416025895 | 0125903535    | Pembimbing   | Image: A state of the state of the state  |  |  |  |
|                               | 3. JAULAH BINTI ISHAK              | 780811075228 | 01119726454   | Pembimbing   | × 💷                                                                                                    |  |  |  |
| Pelajar (                     | 4. NASIRAH BINTI GHAZAU            | 880625085858 | 0174584047    | Pembanbang.  | 1                                                                                                    |  |  |  |
|                               | 5. NOR AZURA BINTI ABDUL HAMID     | 740508085414 | 0193568167    | Pembimbing   | × 💷                                                                                                    |  |  |  |
|                               | 6. SUMATHI A/P ARUMUGAM            | 700129065276 | 0125178746    | Pembimbing   | Image: 1 million of the second second sec |  |  |  |
|                               | 7. WONG MEELEE                     | 651104075752 | 0125742085    | Pembimbing   | Image: 1 million of the second second sec |  |  |  |
|                               | 8. ZAINA BINTI HAMID               | 701015075286 | 0125707784    | Pembimbing   | Image: A mail of the second second |  |  |  |
|                               | Showing 1 to 8 of 8 entries        |              |               |              | Previous 1 Next                                                                                                    |  |  |  |

Gambar 10: Paparan kemaskini guru.

#### iv) **KELAS**

(1) Pada halaman ini anda boleh menambah senarai kelas. Masukkan maklumat di ruangan kosong 'Tambah Kelas', tekan butang Simpan untuk menyimpan maklumat tersebut.

| iClaim PERDA  | E                                             | AHMAD KAMAL IZARDY BIN MD RODHI |
|---------------|-----------------------------------------------|---------------------------------|
|               | Kelas                                         | 4 Utama > Senarai Kelas         |
| 🍰 Utama       | Tambah Kelas                                  |                                 |
|               | Nama Kelas Kategori                           |                                 |
|               |                                               | •                               |
|               |                                               |                                 |
|               | Singen                                        |                                 |
|               | Senaral Kelas                                 |                                 |
| 🏦 Sekolah     | Show to retries                               | Search                          |
| 📥 Pengetua    |                                               |                                 |
| 쓸 Guru 《      | 1         ADLIN         IIPOP                 | 41 31                           |
| 🖽 Kelas       |                                               |                                 |
|               | Z. 01EKUN UPSK                                |                                 |
| 🖹 Tuisyen     | Showing 1 to 2 of 2 entries                   | Previous 1 Next                 |
| 🔮 Pelajar 🛛 🤇 |                                               |                                 |
|               |                                               |                                 |
|               |                                               |                                 |
|               |                                               |                                 |
|               |                                               |                                 |
|               |                                               |                                 |
|               |                                               |                                 |
|               | © 2013 Klaim PERDA, Dibuat dengan 🖤 di PERDA. |                                 |

Gambar 11: Paparan tambah kelas.

(2) Untuk mengemaskini kelas, sila tekan butang hijau seperti gambar di bawah. Selesai kemaskini, tekan butang Simpan untuk menyimpan. Anda juga boleh memadam senarai kelas iaitu dengan menekan butang merah pada pilihan kelas yang hendak dipadam.

| iClaim PERDA    | =                                              |     |            | AHMAD KAMAL IZARDY BIN MD RODHI |
|-----------------|------------------------------------------------|-----|------------|---------------------------------|
| MENU UTAMA      | Kelas                                          |     |            | 41 Utama > Senarai Kelas        |
| 🤁 Utama         | Tambah Kelas                                   |     |            |                                 |
| \$ Elaun <      | Nama Kelas                                     | Kat | legori     |                                 |
| 🔁 Kehadiran 🔹 🤇 | 6 ADC                                          |     | UPSR       | •                               |
| 🗖 Laporan 🤇     |                                                |     |            |                                 |
| Borang <        | Simpan                                         |     |            |                                 |
| TETAPAN SEKOLAH |                                                |     |            |                                 |
| 💼 Sakalah       | Senarai Kelas                                  |     |            |                                 |
|                 | Show 10 * entries                              |     |            | Search:                         |
| 📥 Pengetua      | # 11 NAMA KELAS                                |     | KATEGORI   |                                 |
| 👹 Guru 🤟        | 1. 0 RAJIN                                     |     | UPSR       |                                 |
| 🖽 Kelas         |                                                |     |            |                                 |
| TETADAN TUISVEN | 2. 6 TERUN                                     |     | UPSR       |                                 |
| 🖺 Tutsyen       | Shawing 1 to 2 of 2 entries                    |     |            | Previous 1 Next                 |
| 🔮 Polajar 🤆 🤇   |                                                |     |            |                                 |
|                 |                                                |     |            |                                 |
|                 |                                                |     |            |                                 |
|                 |                                                |     |            |                                 |
|                 |                                                |     |            |                                 |
|                 |                                                |     |            |                                 |
|                 |                                                |     |            |                                 |
|                 |                                                |     |            |                                 |
|                 |                                                |     |            |                                 |
|                 | © 2019 iclaim PERDA. Dibuat dengan 🎔 di PERDA. |     |            |                                 |
|                 | Combor 12: Donoron Kom                         | -   | vini kalan |                                 |

Gambar 12: Paparan kemaskini kelas.

#### b) TETAPAN TUISYEN

Setelah selesai membuat tetapan pada menu **Tetapan Sekolah**, pengguna **MESTI** mengisi maklumat pada menu ini. Jika tidak mengisi maklumat yang dikehendaki, pengguna tidak boleh membuat tuntutan elaun. Tetapan menu ini hanya diperlukan pada permulaan sahaja, setelah selesai pengisian maklumat, menu ini boleh dibiarkan.

#### i) TUISYEN

(1) Pada menu ini, pengguna harus menetapkan tuisyen apa yang diajar di sekolah. Untuk tambah tuisyen, sila pilih maklumat yang berkaitan dengan tuisyen diajar di ruangan kosong 'Tambah Tuisyen'. Tekan butang Simpan untuk menyimpan tuisyen pilihan.

| iClaim PERDA  | =                                              |         |               | 🧐 AINA  | D KAMAL IZARDY BIN N | MD RODHI     |
|---------------|------------------------------------------------|---------|---------------|---------|----------------------|--------------|
|               | Tuisyen                                        |         |               |         | 🖨 Utama > Sena       | erai Tuisyen |
| 🍪 Utama       | Tambah Tuisyen                                 |         |               |         |                      |              |
|               | Tuisyen                                        |         | Subjek        |         |                      |              |
|               | TUISVEN CENERLANG UPSR                         | •       | BAHASA MELAVU |         |                      | •            |
|               | Guru                                           |         | Kelas         |         |                      |              |
|               | BASRI BIN IBRAHIM                              | •       | 6 TEKUN       |         |                      | •            |
|               | _                                              |         |               |         |                      |              |
| 🏛 Sekolah     | Simpan                                         |         |               |         |                      |              |
| 🛓 Pengetua    | Senarai Tuisyen                                |         |               |         |                      |              |
| 📽 Guru        | Show 10 + entries                              |         |               | Sea     | ich:                 |              |
|               | # IL TUISYEN                                   | 11 CURU | SUBJEK        | 1 KELAS | 11                   |              |
|               | No data available in table                     |         |               |         |                      |              |
| 🔓 Tuisyan     | Showing 0 to 0 of 0 entries                    |         |               |         | Previous             | Next         |
| 🔮 Polajar 💦 🤇 |                                                |         |               |         |                      |              |
|               |                                                |         |               |         |                      |              |
|               |                                                |         |               |         |                      |              |
|               |                                                |         |               |         |                      |              |
|               |                                                |         |               |         |                      |              |
|               |                                                |         |               |         |                      |              |
|               |                                                |         |               |         |                      |              |
|               |                                                |         |               |         |                      |              |
|               | © 2019 IClaim PERDA. Dibuat dengan 🎔 di PERDA. |         |               |         |                      |              |

Gambar 13: Tambah senarai tuisyen.

(2) Anda juga boleh mengemaskini senarai tuisyen dengan menekan butang hijau. Setelah selesai mengemaskini tuisyen, tekan butang Simpan seperti gambar dibawah untuk menyimpan maklumat tersebut. Jika ingin memadam senarai tuisyen, sila tekan butang merah pada pilihan tuisyen yang hendak dipadam.

| iClaim PERDA    | =                                              |                   |                            | 🤨 AHMAD KAMAL IZARDY BIN MD RODHI             |
|-----------------|------------------------------------------------|-------------------|----------------------------|-----------------------------------------------|
| мели итана      | Tuisyen                                        |                   |                            | 🎒 Utama > Senarai Tuisyen > Kemaskini Tuisyen |
| \$ Elaun <      | Kemaskini Tuisyen<br>Tuisyen                   |                   | Guni                       |                                               |
| ⊠ Kehadiran <   | TUISYEN CEMERLANG UPSR<br>Subjek               | ٣                 | BASRI DIN IBRAHIM<br>Kelas | •                                             |
| Borang     C    | BAHASA MELAVU                                  | Ŧ                 | 6 TEKUN                    |                                               |
| 🏛 Sekolah       | Simpan                                         |                   |                            |                                               |
| a Pengetua      | Senaral Tulsyen Show 10 + entries              |                   |                            | Search                                        |
| 🖽 Kelas         | r IL TUISYEN                                   | LT GURU           | 11 SUBJEK                  | 11 KELAS 11 11                                |
| TETADAN TUISIEN | 1. TUISVEN CEMERLANG UPSR                      | BASRI BIN IBRAHIM | RAHASA MELAYU              | 6 TEKUN                                       |
| 뿔 Pelajar 🔹 🤇   | Showing 1 to 1 of 1 entres                     |                   |                            | Previous 1 Next                               |
|                 |                                                |                   |                            |                                               |
|                 |                                                |                   |                            |                                               |
|                 |                                                |                   |                            |                                               |
|                 | 🕸 2019 İClaim PERDA. Dibuat dengan 🎔 di PERDA. |                   |                            |                                               |

Gambar 14: Kemaskini senarai tuisyen.

#### ii) **PELAJAR**

#### (1) TAMBAH PELAJAR

(a) Anda boleh memilih memuat naik senarai pelajar atau menambah satu per satu senarai pelajar dalam sistem ini.

| iClaim PERDA                               | =                                              | 🕕 AHMAD KAMAL IZARDY BIN ND RODH |
|--------------------------------------------|------------------------------------------------|----------------------------------|
| MENU UTAMA                                 | Pelajar                                        | 🚯 Utama > Tambah Pelajar         |
| 🍪 Utama                                    | Muat Naik Senarai Pelaiar                      |                                  |
| \$ Elaun <                                 | Kelas Tuisven                                  |                                  |
| 😫 Kehadiran 🔹 🤇                            |                                                |                                  |
| 🗖 Laporan 🗸 🤇                              | Tail Excel                                     |                                  |
| 🖻 Borang 🗸                                 | Choose File No file chosen                     | Must Turun Tompiat               |
| TETAPAN SEKOLAH                            | Muat Naik                                      | Templat Excel                    |
| 🏦 Sekolah                                  |                                                |                                  |
| 💩 Pengetua                                 | Tambah Pelajar                                 |                                  |
| 🖶 Guru                                     | Nama Pelajar                                   |                                  |
| 🖽 Kelas                                    |                                                |                                  |
| TETAPAN TUISTEN                            | No. K/P                                        |                                  |
| 🖺 Tutsyen                                  | Kelas Tuisven                                  |                                  |
| 😁 Pelajar 🗸 🗸                              |                                                |                                  |
| O Senaral Pelajar                          |                                                |                                  |
| O Tambah Pelajar                           | Simpan                                         |                                  |
|                                            |                                                |                                  |
|                                            |                                                |                                  |
|                                            |                                                |                                  |
|                                            |                                                |                                  |
|                                            |                                                |                                  |
| localbort/endra/files/separai palajar.stru | © 2019 iClaim PERDA. Dibuat dennan 🖤 di PERDA. |                                  |

Gambar 15: Paparan menu tambah pelajar.

- (b) Cara pertama ialah memuat naik senarai pelajar ke dalam sistem. Anda dikehendaki memuat turun templat Excel (.xlsx) dahulu dengan menekan butang **Templat Excel** yang berwarna kuning seperti gambar di atas.
- (c) Isikan senarai pelajar dalam templat excel tersebut dengan memasukkan maklumat seperti gambar di bawah.

| 🕅 🖬 S+ 👌 +                        |                                 |                 |                        | se                                           | enarai_pelajar (2).xlsx - | Excel |
|-----------------------------------|---------------------------------|-----------------|------------------------|----------------------------------------------|---------------------------|-------|
| FILE HOME INSERT PAG              | E LAYOUT FORMULAS DATA REVIEW V | IEW ACROB       | Text -                 |                                              | Normal                    | Bad   |
| Paste<br>* * Format Painter       |                                 | erge & Center 🔹 | \$ ~ % <b>*</b> .0 .00 | Conditional Format a<br>Formatting + Table + | S Check Cell              | Expla |
| Clipboard 🖓                       | Font 🕞 Alignment                | 5               | S Number S             |                                              |                           |       |
| A6 - : 🗙 🗸 ƒ                      | Îx                              |                 |                        |                                              |                           |       |
| Α                                 | В                               | С               | D E F                  | G H                                          |                           | J     |
| 1 K/p Pelajar (Pastikan 12 Angka) | Nama                            |                 |                        |                                              |                           |       |
| 2 01111111111                     | MUHAMMAD NURHAFIZI BIN ZAINI    |                 |                        |                                              |                           |       |
| 3                                 |                                 |                 |                        |                                              |                           |       |
| 4                                 |                                 |                 |                        |                                              |                           |       |
| 5                                 |                                 |                 |                        |                                              |                           |       |
| 6                                 | 1                               |                 |                        |                                              |                           |       |
| 7                                 |                                 |                 |                        |                                              |                           |       |
| 8                                 |                                 |                 |                        |                                              |                           |       |
| 9                                 |                                 |                 |                        |                                              |                           |       |
| 10                                |                                 |                 |                        |                                              |                           |       |
| 11                                |                                 |                 |                        |                                              |                           |       |
| 12                                |                                 |                 |                        |                                              |                           |       |
| 13                                |                                 |                 |                        |                                              |                           |       |
| 14                                |                                 |                 |                        |                                              |                           |       |
| 15                                |                                 |                 |                        |                                              |                           |       |
| 16                                |                                 |                 |                        |                                              |                           |       |
| 17                                |                                 |                 |                        |                                              |                           |       |
| 18                                |                                 |                 |                        |                                              |                           |       |
| 19                                |                                 |                 |                        |                                              |                           |       |
|                                   | Gambar 16: Templat Exc          | el senar        | rai pelajar.           |                                              |                           |       |

(d) Simpan templat tersebut. Pergi semula ke halaman tambah pelajar untuk memuat naik kembali templat ini. Pilih pilhan kelas tuisyen kemudian tekan butang Choose File / Browse dan pilih templat tersebut dari komputer anda. Tekan butang Muat Naik untuk memuat naik templat tersebut ke dalam sistem.

| iClaim PERDA      | =                                              | 💷 AHMAD KAMAL IZARDY BIN ND RODHI |
|-------------------|------------------------------------------------|-----------------------------------|
| MENU UTAMA        | Pelajar                                        | 😫 Uitama > Tambah Pelajar         |
| 🚯 Utama           | Muat Naik Senarai Pelajar                      |                                   |
| \$ Elaun <        | Kelas Tukven                                   |                                   |
| 🔁 Kehadiran 🔹 🤇   | DASRI DIN IBRAHIM - DAHASA NELAVU - 6 TEKUN    |                                   |
| 🗖 Laporan 🧹       | Fail Excel                                     |                                   |
| 🗈 Borang 🗸        | Choose File senaral_pelajar.viox               |                                   |
| TETAPAN SEKOLAH   | Muat Naik                                      | Templat Excel                     |
| 🏛 Sekolah         |                                                |                                   |
| 📥 Pengetua        | Tambah Pelajar                                 |                                   |
| 👹 Guru            | Nama Pelajar                                   |                                   |
| 🖽 Kelas           |                                                |                                   |
| TETADAN TURSIEN   | No. K/P                                        |                                   |
| 🖹 Tuisyen         | Kelac Tuicuen                                  |                                   |
| 😭 Pelajar 🔷 🗸 🗸   | non cabo                                       |                                   |
| O Senarai Pelajar |                                                |                                   |
| O Tambah Pelajar  | Simpan                                         |                                   |
|                   |                                                |                                   |
|                   |                                                |                                   |
|                   |                                                |                                   |
|                   |                                                |                                   |
|                   |                                                |                                   |
|                   | Ø 2019 IClaim PERDA. Dibuat dengan 🎔 di PERDA. |                                   |

Gambar 17: Memuat naik templat Excel.

(e) Cara kedua untuk menambah pelajar ialah dengan menambah satu per satu senarai pelajar. Masukkan maklumat yang berkaitan di ruangan kosong 'Tambah Pelajar', tekan butang Simpan untuk simpan maklumat.

| iClaim PERDA     | =                                                          | AHMAD KAMAL IZARDY BIN MD RODHI |
|------------------|------------------------------------------------------------|---------------------------------|
|                  | Pelajar                                                    | 😰 Utama > Tambah Pelajar        |
| 🚯 Utama          | Muat Naik Senarai Pelajar                                  |                                 |
|                  | Kelas Tuisyen                                              |                                 |
|                  |                                                            | •                               |
|                  | Fall Excel                                                 |                                 |
|                  | Choose File No file chosen                                 |                                 |
|                  | Muat Naik                                                  | Templat Excel                   |
| 🏛 Sekolah        |                                                            |                                 |
| 📥 Pengetua       | Tambah Pelajar                                             |                                 |
| 嶜 Guru           | Nama Pelajar                                               |                                 |
| 🖽 Kelas          | ABDUL MUHAIMIN BIN AKNAL                                   |                                 |
|                  | No. K/P                                                    |                                 |
| 🖹 Tutsyen        |                                                            |                                 |
| 🐸 Polajar 🗸 🗸    | RKIS TUBYEN<br>BASRI BIN IBRAHIM - BAHASA MELAYU - 6 TEKUN |                                 |
|                  |                                                            |                                 |
| O Tambah Pelajar | Simpan                                                     |                                 |
|                  |                                                            |                                 |
|                  |                                                            |                                 |
|                  |                                                            |                                 |
|                  |                                                            |                                 |
|                  |                                                            |                                 |
|                  | e 2015 ir laim BCDDA Dibust decreas 🖤 di SEDDA             |                                 |

Gambar 18: Tambah senarai pelajar.

#### (2) SENARAI PELAJAR

(a) Halaman ini akan memaparkan senarai pelajar mengikut kelas pilihan semasa proses menambah pelajar di menu tambah pelajar. Anda boleh kemaskini maklumat pelajar dengan menekan butang hijau seperti gambar dibawah. Jika hendak memadam pelajar, tekan butang merah pada pilihan pelajar.

| iClaim PERDA      | =                                                             |             | 🚺 AHMAD KAMAL IZARDY BIN MD RODHI |
|-------------------|---------------------------------------------------------------|-------------|-----------------------------------|
| MENU UTAMA        | Pelajar                                                       |             | 😰 Utama > Senanal Pelajar         |
| da Utama          | Senarai Pelajar                                               |             |                                   |
| \$ Elaun <        | Kelas Tuisven                                                 |             |                                   |
| 🖾 Kehadiran 🕜     | BASR BIN IBRAHIH - DAHASA NELAYU - 6 TEKUN                    |             | •                                 |
| 🖽 Laporan 🕜       |                                                               |             |                                   |
| 🗈 Borang 🗸        | Senarai Pelajar : BASRI BIN IBRAHIM - BAHASA MELAYU - 6 TEKUN |             |                                   |
| TETADAN SEKOLAH   | Show 30 * entries                                             |             | Search:                           |
| 🏛 Sekolah         | я Ці нама                                                     | 11 K/P      | It Kernaskins It                  |
| 📥 Pengetua        | 1. MUHAAMAD NURHAFIZI BIN ZAINI                               | 01111111111 | 20                                |
| 👹 Guru            | Showing 1 to 1 of 1 entries                                   |             | Previous 1 Next                   |
| 🖽 Kelas           |                                                               |             |                                   |
| TETADAN TUISYEN   |                                                               |             |                                   |
| 🖹 Tuisyen         |                                                               |             |                                   |
| 🐏 Pelajar 🗸 🗸 🗸   |                                                               |             |                                   |
| O Senarai Pelajar |                                                               |             |                                   |
| O Tambah Pelajar  |                                                               |             |                                   |
|                   |                                                               |             |                                   |
|                   |                                                               |             |                                   |
|                   |                                                               |             |                                   |
|                   |                                                               |             |                                   |
|                   |                                                               |             |                                   |
|                   | 0 2019 iClaim PERDA. Dibuat deorae 🖤 di PERDA.                |             |                                   |

Gambar 19: Halaman senarai pelajar.

(b) Halaman baru akan muncul setelah menekan butang **hijau**, iaitu halaman kemaskini pelajar. Selesai kemaskini, tekan butang **Simpan** untuk menyimpan maklumat tersebut.

| iClaim PERDA      | :                                              | AHMAD KAMAL IZARDY DIN MD RODHI               |
|-------------------|------------------------------------------------|-----------------------------------------------|
|                   | Pelajar                                        | 🙆 Utama > Senarai Pelajar > Kemaskini Pelajar |
| 🤁 Utama           | Kemaskini Pelajar                              |                                               |
|                   | Nama Pelajar                                   |                                               |
|                   | MUIAMMAD NURVARZI BIN ZANN                     |                                               |
|                   | No. K/P                                        |                                               |
|                   | 01111111111                                    |                                               |
|                   | Course -                                       |                                               |
| 🏛 Sekolah         |                                                |                                               |
| 📥 Pengetua        |                                                |                                               |
| 👹 Guru            |                                                |                                               |
|                   |                                                |                                               |
|                   |                                                |                                               |
| 🖹 Tuisyen         |                                                |                                               |
| 👹 Pelajar 🛛 👻     |                                                |                                               |
| O Senarai Pelajar |                                                |                                               |
|                   |                                                |                                               |
|                   |                                                |                                               |
|                   |                                                |                                               |
|                   |                                                |                                               |
|                   |                                                |                                               |
|                   |                                                |                                               |
|                   | © 2013 IClaim PEBOA. Dibuat dengan ♥ di PYEDA. |                                               |

Gambar 20: Halaman senarai pelajar.

#### c) MENU UTAMA

Setelah selesai membuat semua tetapan pada menu **Tetapan Sekolah** dan **Tetapan Tuisyen**, pengguna sudah boleh membuat proses tuntutan elaun pada submenu dalam **Menu Utama**. Pada menu ini akan digunakan setiap kali pengguna hendak melakukan proses tuntutan elaun.

#### i) UTAMA

(1) Ini adalah paparan utama bagi kategori **Penyelaras dan Pembimbing**. Paparan ini akan memaparkan beberapa statistik data yang diperoleh dari sistem setelah berjaya log masuk.

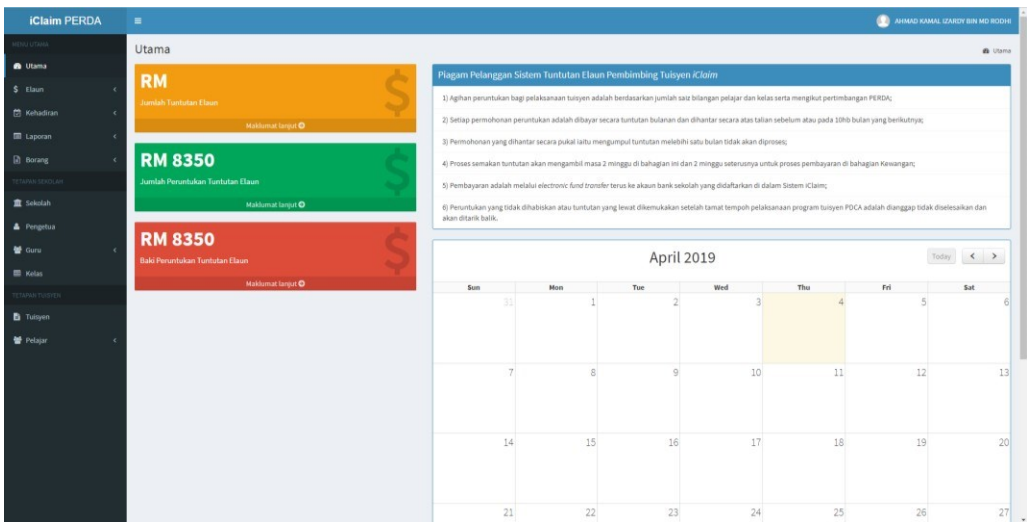

Gambar 21: Paparan utama panel penyelaras dan pembimbing.

#### ii) ELAUN

#### (1) ELAUN PEMBIMBING

(a) Untuk membuat tuntutan elaun pembimbing, sila masukkan maklumat yang berkaitan pada ruangan kosong 'Tambah Tuntutan', tekan butang Simpan untuk menyimpan tuntutan.

| iClaim PERDA       | =                                              | 🚇 Alimad Kamal izardy bin md rodhi |
|--------------------|------------------------------------------------|------------------------------------|
| MENU UTAMA         | Elaun                                          | 🙆 Utama > Tambah Tuntutan          |
| 🤁 Utama            | Tambah Tuntutan                                |                                    |
| \$ Elaun 🗸         | Valas Tuloun                                   | Manan                              |
| O Elaun Pembimbing | BASRI BIN IBRAHIM - BAHASA NELAYU - 6 TEKUN *  | Minggu 2                           |
|                    | Tarlikh (2001-01-11) (Tahun-Bulan-Hari)        | Nasa Mula (01:30 PM)               |
| C Elaun Penyelaras | 2019-04-04                                     | 01:30 PM                           |
|                    | Masa Tamat (01:00 PM)                          | Tempoh (Jam)                       |
| 🖬 Laporan 🤇 🤇      | 03:30 PM                                       | 2                                  |
| Borang <           | Jumlah Bayaran (RM)                            |                                    |
|                    | RM 50                                          |                                    |
| 🏛 Sekolah          |                                                |                                    |
| 📥 Pengetua         | Simpan                                         |                                    |
| 🗑 Guru 🤟 🤇         |                                                |                                    |
|                    |                                                |                                    |
|                    |                                                |                                    |
| 🖹 Tutsyen          |                                                |                                    |
| 🔮 Pelajar 🛛 🖌      |                                                |                                    |
|                    |                                                |                                    |
|                    |                                                |                                    |
|                    |                                                |                                    |
|                    |                                                |                                    |
|                    |                                                |                                    |
|                    | © 2019 IClaim PERDA. Dibuat dengan 🎔 di PERDA. |                                    |

Gambar 22: Tambah tuntutan pembimbing.

(b) Anda juga boleh mengemaskini senarai tuntutan iaitu dengan menekan butang hijau seperti gambar di bawah pada menu Senarai Elaun Pembimbing. Jika ingin memadam tuntutan, tekan butang merah seperti gambar dibawah.

| iClaim PERDA                            |                   |                                     |               |                 |                     |  |       |        | 0            | AHMAD KAMAL IZARDY BIN MD RODHI |
|-----------------------------------------|-------------------|-------------------------------------|---------------|-----------------|---------------------|--|-------|--------|--------------|---------------------------------|
| MENU UTAMA                              | Elaun             | laun otasa Sesari betata            |               |                 |                     |  |       |        |              |                                 |
| 🙆 Utama                                 | Senarai Tunti     | Senaral Turtutan                    |               |                 |                     |  |       |        |              |                                 |
| \$ Elaun ~                              | Kelas Tuisyen     |                                     |               |                 |                     |  |       |        |              |                                 |
| O Elaun Pembimbing                      | BASRI BIN IBR     | RAHIM - BAHASA MELAYU - 6 TEKUN     |               |                 |                     |  |       |        |              | •                               |
| O Elaun Penyelaras                      |                   |                                     |               |                 |                     |  |       |        |              |                                 |
| 🖾 Kehadiran <                           | Senarai Tunti     | utan Pembimbing : BASRI BIN IBRAHIM | BAHASA MELAYU | - 6 TEKUN       |                     |  |       |        |              |                                 |
| 🖩 Laporan 🤟 🤇                           | Show 10 *         | entries                             |               |                 |                     |  |       |        |              | Search:                         |
| 🕑 Borang  🤆                             |                   | A THE AS THE OWNER                  |               | TABUTH          | 11                  |  |       | JUMLAH |              | 11 11                           |
| TETANAH SEKOLAH                         | 1                 | BAHASA MELAYU - 6 TEKUN             |               | 2019-04-04 (M2) | 01:30 PM - 03:30 PM |  | 2 Jam | RM 50  | DALAM PROSES | Kemaskini                       |
| 🏦 Sekolah                               |                   |                                     |               |                 |                     |  |       |        |              |                                 |
| A Pengetua                              | Showing 1 to 1 of | f 1 entries                         |               |                 |                     |  |       |        |              | Previous 1 Next                 |
| 👹 Guru 🤟 🤘                              |                   |                                     |               |                 |                     |  |       |        |              |                                 |
| E Kelas                                 |                   |                                     |               |                 |                     |  |       |        |              |                                 |
| TETAPAN DASYEN                          |                   |                                     |               |                 |                     |  |       |        |              |                                 |
| Tuisyen                                 |                   |                                     |               |                 |                     |  |       |        |              |                                 |
| 🔮 Pelajar 🧹 🤇                           |                   |                                     |               |                 |                     |  |       |        |              |                                 |
|                                         |                   |                                     |               |                 |                     |  |       |        |              |                                 |
|                                         |                   |                                     |               |                 |                     |  |       |        |              |                                 |
|                                         |                   |                                     |               |                 |                     |  |       |        |              |                                 |
|                                         |                   |                                     |               |                 |                     |  |       |        |              |                                 |
| localhost/epdca/both/kemaskini_elaun.ph | © 2019 iClaim PE  | RDA. Dibuat dennan 🎔 di PERDA.      |               |                 |                     |  |       |        |              |                                 |

Gambar 23: Senarai tuntutan pembimbing.

#### (2) ELAUN PENYELARAS

(a) Untuk membuat tuntutan elaun penyelaras, sila masukkan maklumat yang berkaitan pada ruangan kosong 'Tambah Tuntutan', tekan butang Simpan untuk menyimpan tuntutan.

| iClaim PERDA                                                                                | =                                              | e                                                                                    | AHMAD KAMAL IZARDY BIN MD RODHI |
|---------------------------------------------------------------------------------------------|------------------------------------------------|--------------------------------------------------------------------------------------|---------------------------------|
|                                                                                             | Elaun                                          |                                                                                      | 🚯 Utama > Senarai Tuntutan      |
| n Utama                                                                                     | Tambah Tuntutan                                | Senarai Tuntutan Penyelaras                                                          |                                 |
| Claun      Claun      Claun Pembimbing     O Senarai Elaun Pembimbing     O Haun Pempelaras | Tulayen<br>TUISYEN CEMERLAND UPSR •            | Hoo II errors<br>e II TUINEN II JUNLAR BAVARAN II STATUS<br>To dea available in bake | Search:                         |
|                                                                                             |                                                | Showing 0 to 0 of entries                                                            | Previous Next                   |
| E Borang <<br>TETARAN SEKOLAH<br>Sekolah                                                    |                                                |                                                                                      |                                 |
| 🍐 Pengetua                                                                                  |                                                |                                                                                      |                                 |
| ≌ Guru <<br>⊞ Kelas                                                                         |                                                |                                                                                      |                                 |
|                                                                                             |                                                |                                                                                      |                                 |
| 🗄 Tussyen                                                                                   |                                                |                                                                                      |                                 |
| 👹 Polajar 🤇 🤇                                                                               |                                                |                                                                                      |                                 |
|                                                                                             | © 2019 iClaim PERDA. Dibuat dengan 🎔 di PERDA. |                                                                                      |                                 |

Gambar 24: Tambah tuntutan penyelaras.

(b) Jika ingin memadam tuntutan, tekan butang **merah** seperti gambar dibawah.

| iClaim PERDA       | =                                              |                  |                        |                | 💽 AHMAD      | D KAMAL IZARDY BIN MD RODHI |
|--------------------|------------------------------------------------|------------------|------------------------|----------------|--------------|-----------------------------|
| MENU UTAMA         | Elaun                                          |                  |                        |                |              | 🙆 Utama > Senarai Tuntutan  |
| 🤁 Utama            | Tambah Tuntutan                                | Senarai Tunt     | utan Penyelaras        |                |              |                             |
| \$ Elaun ~         | Tuisyen                                        | Show 10 *        | entries                |                | Searc        | zh:                         |
|                    | · · · · · · · · · · · · · · · · · · ·          | + 15             | TUISYEN                | JUMLAH BAYARAN | STATUS       |                             |
| O Elaun Penyelaras | Stimban                                        | 1.               | TUISYEN CEMERLANG UPSR | RM 350         | DALAM PROSES |                             |
| 🖄 Kehadiran 🤇 🤇    |                                                | Showing 1 to 1 o | f1 entries             |                |              | Previous 1 Next             |
| E Laporan 🤇        |                                                |                  |                        |                |              |                             |
| Borang <           |                                                |                  |                        |                |              |                             |
| TETAPAN SEKOLAH    |                                                |                  |                        |                |              |                             |
| Sexoan             |                                                |                  |                        |                |              |                             |
| Pengetua           |                                                |                  |                        |                |              |                             |
| Terra con c        |                                                |                  |                        |                |              |                             |
| E Kelas            |                                                |                  |                        |                |              |                             |
|                    |                                                |                  |                        |                |              |                             |
| W Pelaiar C        |                                                |                  |                        |                |              |                             |
|                    |                                                |                  |                        |                |              |                             |
|                    |                                                |                  |                        |                |              |                             |
|                    |                                                |                  |                        |                |              |                             |
|                    |                                                |                  |                        |                |              |                             |
|                    | © 2019 iClaim PERDA, Dibuat dengan 🖤 di PERDA, |                  |                        |                |              |                             |

Gambar 25: Kemaskini tuntutan penyelaras.

#### iii) **KEHADIRAN**

(1) Halaman ini akan memaparkan senarai ketidakhadiran pelajar dalam kelas tuisyen. Sila pilih **kelas tuisyen**, **bulan** dan **tarikh** untuk memaparkan ketidakhadiran untuk kelas tuisyen pilihan.

| iClaim PERDA          |                                                                       |                         |                 | AHMAD KAMAL IZARDY BIN MD RODHE |
|-----------------------|-----------------------------------------------------------------------|-------------------------|-----------------|---------------------------------|
|                       | Kehadiran                                                             |                         |                 | 🏚 Utama — Kemaskini Kehadiran   |
| 📾 Utama               | Kemaskini Kebadiran                                                   |                         |                 |                                 |
|                       | Kelas Tuisven                                                         | Belan                   | Tarikh          |                                 |
| 🔁 Kehadiran 🗸 👻       | BASRI BIN IBRAHIM - BAHASA MELAYU - 6 TEKUN *                         | APRIL                   | 2019-04-04 (M2) | ,                               |
| O Kemaskini kehadiran |                                                                       |                         | Ave             |                                 |
|                       | Kemaskini Kebadiran Pelajar : BASRI BIN IBRAHIM - BAHASA MELAVI - 6 1 | TEKUN - 2019-04-04 (M2) |                 |                                 |
| 🖾 Laporan 🤟 🤇         |                                                                       |                         |                 |                                 |
|                       | # NAMA                                                                |                         | HADIR SAHAJA    |                                 |
|                       | 1. ABDUL MUHAIMIN BIN AKMAL                                           |                         |                 |                                 |
| 🏦 Sekolah             | 2. MUHAMMAD NURHAFIZI BIN ZAINI                                       |                         |                 |                                 |
| 🛔 Pengetua            |                                                                       |                         |                 |                                 |
| 🗑 Guru <              | Simpan                                                                |                         |                 |                                 |
|                       |                                                                       |                         |                 |                                 |
|                       |                                                                       |                         |                 |                                 |
| Tuisyen               |                                                                       |                         |                 |                                 |
| 🔮 Pelajar 🧹 🤞         |                                                                       |                         |                 |                                 |
|                       |                                                                       |                         |                 |                                 |
|                       |                                                                       |                         |                 |                                 |
|                       |                                                                       |                         |                 |                                 |
|                       |                                                                       |                         |                 |                                 |
|                       |                                                                       |                         |                 |                                 |
|                       |                                                                       |                         |                 |                                 |
|                       | © 2019 IClaim PERDA. Dibuat dengan 🎔 di PERDA.                        |                         |                 |                                 |

Gambar 26: Paparan senarai kehadiran pelajar.

(2) Paparan di bawah menunjukkan senarai kehadiran pelajar mengikut kelas tuisyen pilihan. Hanya tanda pelajar yang hadir sahaja di kotak kecil seperti gambar di bawah. Tanda kotak kecil bersebelahan 'Hadir Sahaja' untuk menanda semua pelajar. Tekan butang Simpan untuk mengemaskini status ketidakhadiran pelajar.

| iClaim PERDA          | =                                                                                           | 🕔 AHMAD KAMAL IZARDY BIN MD RODHI |
|-----------------------|---------------------------------------------------------------------------------------------|-----------------------------------|
| MENU UTAMA            | Kehadiran                                                                                   | 🌒 Utana > Kensslóri Kelsdran      |
| 🚯 Utama               | Kemaskini Kehadiran                                                                         |                                   |
| \$ Elaun <            | Kelas Tuisyen Bulan                                                                         | Tarikh                            |
| 🔁 Kehadiran 🗸 🗸       | BASRI BIN I BRAHIM - BAHASA MELAYU - 6 TEKUN   APRIL                                        | * 2019-04-04 (M2) *               |
| O Kemaskini kehadiran |                                                                                             |                                   |
| E Laporan K           | Kemaskini Kehadiran Pelajar : BASRI BIN IBRAHIM - BAHASA MELAYU - 6 TEKUN - 2019-04-04 (M2) |                                   |
| Borang <              | # NAMA                                                                                      | 💷 HADIR SAHAJA                    |
| TETAPAN SEKOLAH       | 1. ABDUL MUHAIMIN BIN AKMAL                                                                 | ∞ •                               |
| 🏛 Sekolah             | 2. MUHAMMAD NURHARIZI BIN ZANI                                                              | 0 0                               |
| 📥 Pengetua            |                                                                                             |                                   |
| 👹 Guru 🤟 🤞            | Simpan                                                                                      |                                   |
| 🖽 Kelas               |                                                                                             |                                   |
| TETAPAN TUISYEN       |                                                                                             |                                   |
| Tuisyen               |                                                                                             |                                   |
| 🔮 Pelajar 🔹 🤟         |                                                                                             |                                   |
|                       |                                                                                             |                                   |
|                       |                                                                                             |                                   |
|                       |                                                                                             |                                   |
|                       |                                                                                             |                                   |
|                       |                                                                                             |                                   |
|                       | 65 7019 IClaim PERDA. Dibuat dengan 🎔 di PERDA.                                             |                                   |

Gambar 27: Tandakan pelajar yang hadir sahaja.

(3) Menu **Senarai Kehadiran** akan memaparkan senaraikan semua kehadiran pelajar mengikut kelas tuisyen dan bulan. Ikon berwarna **kuning** merujuk kepada **tidak hadir**, manakala ikon berwarna **biru** merujuk kepada **hadir**.

| iClaim PERDA                                                       |                                                                                 | Annad Kamal Izardy Bin ND Roche                       |
|--------------------------------------------------------------------|---------------------------------------------------------------------------------|-------------------------------------------------------|
|                                                                    | Kehadiran                                                                       | 🖨 Utama — Senanii Kehadiran                           |
| Otama                                                              | Senarai Kehadiran                                                               |                                                       |
| \$ Elaun <                                                         | Kelas Tuisyen Bulan                                                             |                                                       |
| 🔁 Kehadiran 🛛 👻                                                    | BASRI BIN IBRAHIM - BAHASA MELAYU - 6 TERJIN                                    |                                                       |
| <ul> <li>Kemaskini kehadiran</li> <li>Senarai kehadiran</li> </ul> |                                                                                 | _                                                     |
|                                                                    | Senarai Kehadiran Pelajar : BASRI BIN IBRAHIM - BAHASA MELAYU - 6 TEKUN - APRIL | •                                                     |
|                                                                    | # NAMA                                                                          | MINGGU 1 MINGGU 2 MINGGU 3 MINGGU 4 MINGGU 5 MINGGU 6 |
|                                                                    | 1. ABDUL MUHAIMIN BIN AKMAL                                                     | 0 0 0 0 0                                             |
| 🏦 Sekolah                                                          | 2. MUHAMMAD NURHAFIZI BIN ZAINI                                                 | 0 0 0 0 0                                             |
| 🏝 Pengetua                                                         |                                                                                 |                                                       |
| 👹 Guru <                                                           |                                                                                 |                                                       |
|                                                                    |                                                                                 |                                                       |
|                                                                    |                                                                                 |                                                       |
| Tuisyen                                                            |                                                                                 |                                                       |
| 👹 Pelajar 🛛 🤇                                                      |                                                                                 |                                                       |
|                                                                    |                                                                                 |                                                       |
|                                                                    |                                                                                 |                                                       |
|                                                                    |                                                                                 |                                                       |
|                                                                    |                                                                                 |                                                       |
|                                                                    |                                                                                 |                                                       |
|                                                                    | 6 2019 IClaim PERDA. Dibuat dengan 🎔 di PERDA.                                  |                                                       |

Gambar 28: Senarai kehadiran pelajar.

#### iv) **LAPORAN**

(1) Pada menu ini, anda boleh menambah laporan atau ringkasan aktiviti berkaitan kelas tuisyen yang telah diadakan. Sila pilih kelas tuisyen, bulan dan tarikh untuk mengisi maklumat yang lengkap di ruangan kosong 'Tambah Ringkasan Aktiviti', tekan butang Simpan untuk menyimpan maklumat.

| iClaim PERDA                               |                                                |         | AHMAD KAMALIZARDY BIN MD RODHI |
|--------------------------------------------|------------------------------------------------|---------|--------------------------------|
|                                            | Laporan                                        |         | 🚯 Utema > Laporan Pelakoanaan  |
| 🚯 Utama                                    | Tambah Ringkasan Aktiviti                      |         |                                |
|                                            | Kelas Tuisyen                                  | Bulan   | Tarikh                         |
|                                            | BASRI BIN IBRAHIM - BAHASA MELAYU - 6 TEKUN    | APRIL * | 2019-04-04 (M2) *              |
| 🖬 Laporan 🛛 👻                              | Ringkasan Aktiviti                             |         |                                |
| O laporan Pelaksanaan<br>O Senarai laporan | Latihan                                        |         |                                |
|                                            | Sama                                           |         |                                |
|                                            |                                                |         |                                |
| 🏛 Sekolah                                  |                                                |         |                                |
| 📥 Pengetua                                 |                                                |         |                                |
| 🐮 Guru 🔍                                   |                                                |         |                                |
|                                            |                                                |         |                                |
|                                            |                                                |         |                                |
| 🖹 Tuisyen                                  |                                                |         |                                |
| 🔮 Pelajar 💦 🤇                              |                                                |         |                                |
|                                            |                                                |         |                                |
|                                            |                                                |         |                                |
|                                            |                                                |         |                                |
|                                            |                                                |         |                                |
|                                            |                                                |         |                                |
|                                            | © 2019 IClaim PERDA. Dibuat dengan 🎔 di PERDA. |         |                                |

Gambar 29: Halaman laporan pelaksanaan.

(2) Untuk mengemaskini laporan anda hendaklah menekan butang **hijau** seperti gambar di bawah. Jika ingin memadam laporan, tekan butang **merah** seperti gambar dibawah.

| iClaim PERDA          | =                                                   |                         |                       | AHMAD KAMAL IZARDY BIN NO RODHI |
|-----------------------|-----------------------------------------------------|-------------------------|-----------------------|---------------------------------|
|                       | Laporan                                             |                         |                       | 🏟 Utema > Laparan Pelaksanaan   |
|                       | Senarai Laporan                                     |                         |                       |                                 |
|                       | Kelas Tuisven                                       |                         |                       |                                 |
|                       | BASRI DIN IBRAHIM - BAHASA MELAYU - 6 TEKUN         |                         |                       | *                               |
| 🖾 Laporan 🛛 👻         |                                                     |                         |                       |                                 |
| O laporan Pelaksanaan | Senarai Laporan Pelaksanaan : BASRI BIN IBRAHIM - E | AHASA MELAYU - 6 TEKUN  |                       |                                 |
| Borang <              | Show 10 + entries                                   |                         |                       | Search                          |
|                       | # 11. TARIKH                                        | KELAS TUISYEN           | 11 RINGKASAN AKTIVITI | Li Kemaskeri Li                 |
| 🏛 Sekolah             | 1. 2019-04-04 (M2)                                  | BAHASA MELAYU - 6 TEKUN | Lathan                | 20                              |
| 📥 Pengetua            | Showing 1 to 1 of 1 entries                         |                         |                       | Previous 1 Next                 |
| 👹 Gunu 🤟 🤇            |                                                     |                         |                       |                                 |
|                       |                                                     |                         |                       |                                 |
|                       |                                                     |                         |                       |                                 |
| 🖹 Tuisyen             |                                                     |                         |                       |                                 |
| 👹 Pelajar 🔹 🤇         |                                                     |                         |                       |                                 |
|                       |                                                     |                         |                       |                                 |
|                       |                                                     |                         |                       |                                 |
|                       |                                                     |                         |                       |                                 |
|                       |                                                     |                         |                       |                                 |
|                       |                                                     |                         |                       |                                 |
|                       | 10 7019 iClaim PERDA. Dibuat decraan 🆤 di PERDA.    |                         |                       |                                 |

Gambar 30: Halaman kemaskini laporan pelaksanaan.

#### v) **BORANG**

(1) Pada menu ini, anda boleh memuat turun borang. Sila pilih **bulan**, **tuisyen** dan jenis **borang**, kemudian sistem akan eksport maklumat yang ada ke dalam bentuk dokumen *word* (.docx)

| iClaim PERDA        | =                                    |                                            |                               | AHMAD KAMAL IZARDY BIN MD RODHI |
|---------------------|--------------------------------------|--------------------------------------------|-------------------------------|---------------------------------|
| MENU UTAMA          | Borang                               |                                            |                               | 🖨 Utama > Senarai Borang        |
| 🏚 Utama             | Pencarian Borang Pembimbing          | 8                                          |                               |                                 |
| \$ Elaun <          | Bulan                                |                                            | Tuisyen                       |                                 |
| 🖄 Kehadiran 🤟 🤇     | APRIL                                | •                                          | TUISVEN CEMERLANG UPSR (2019) | •                               |
| 🗖 Laporan 🤟 🤞       | Borang / Dokumen                     |                                            |                               |                                 |
| 🖻 Borang 🗸 🗸        | Surat Iringan Tuntutan PDCA (BPI-PC  | D-01/82)                                   |                               | •                               |
| O Borang Pembimbing |                                      |                                            |                               |                                 |
| O Borang Penyelaras | Senarai Borang - TUISYEN CEM         | IERLANG UPSR - APRIL                       |                               |                                 |
|                     | Show 10 v entries                    |                                            |                               | Search:                         |
| Le Sexual           | • II.                                | BORANG / DOKUMEN                           |                               | 11 11                           |
| a Pengetua          | L.                                   | Surat Iringan Tuntutan PDCA (BPI-PO-01/82) |                               |                                 |
| 🕿 Guru 🔍            | Showing 1 to 1 of 1 entries          |                                            |                               | Previous 1 Next                 |
| Kelas               |                                      |                                            |                               |                                 |
| TETAPAN TUISIEN     |                                      |                                            |                               |                                 |
| Tuisyen             |                                      |                                            |                               |                                 |
| 📽 Pelajar 🔹 🤇       |                                      |                                            |                               |                                 |
|                     |                                      |                                            |                               |                                 |
|                     |                                      |                                            |                               |                                 |
|                     |                                      |                                            |                               |                                 |
|                     |                                      |                                            |                               |                                 |
|                     |                                      |                                            |                               |                                 |
|                     | © 2019 iClaim PERDA. Dibuat dengan 🎔 | di PERDA.                                  |                               |                                 |

Gambar 31: Halaman borang.

(2) Setelah proses eksport berjaya, muncul paparan baru di bawah tetapan pencarian borang. Tekan butang **hijau** untuk muat turun borang tersebut seperti gambar di bawah.

| iClaim PERDA                         | =                                  |                                            |                               | 🥺 AHMAD KAMAL IZARDY BIN MD RODHI |
|--------------------------------------|------------------------------------|--------------------------------------------|-------------------------------|-----------------------------------|
|                                      | Borang                             |                                            |                               | 🚯 Utama > Senaral Borang          |
|                                      | Pencarian Borang Pembimbin         | g                                          |                               |                                   |
|                                      | Bulan                              |                                            | Tuisven                       |                                   |
|                                      | APRIL                              |                                            | TUISYEN CEMERLANG UPSR (2019) | ×                                 |
|                                      | Borang / Dokumen                   |                                            |                               |                                   |
| 🖻 Borang 🗸 🗸                         | Surat Iringan Tuntutan PDCA (BPI-P | D-01/82)                                   |                               | ٣                                 |
| O Borang Pembimbing                  |                                    |                                            |                               |                                   |
|                                      | Senarai Borang - TUISYEN CEM       | IERLANG UPSR - APRIL                       |                               |                                   |
|                                      | Show 10 + entries                  |                                            |                               | Search:                           |
| 🛄 Sekolan                            | • B                                | BORANG / DOKUMEN                           |                               | Turun Ji                          |
| Pengetua                             | 1.                                 | Surat Iringan Tuntutan PDCA (8PI-PO-01/82) |                               |                                   |
| 👹 Geru 🤇 🤇                           | Showing 1 to 1 of 1 extrins        |                                            |                               | Reminer 1 Next                    |
|                                      | Choing 101011 miles                |                                            |                               | PICTORES 1 INCA                   |
|                                      |                                    |                                            |                               |                                   |
| 🖺 Tuisyen                            |                                    |                                            |                               |                                   |
| 矕 Pelajar 🤇 🤇                        |                                    |                                            |                               |                                   |
|                                      |                                    |                                            |                               |                                   |
|                                      |                                    |                                            |                               |                                   |
|                                      |                                    |                                            |                               |                                   |
|                                      |                                    |                                            |                               |                                   |
|                                      |                                    |                                            |                               |                                   |
| landing for the first formal sector? | e 2019 iClaim PERDA, Dibuat dengan | di PERDA.                                  |                               |                                   |

Gambar 32: Halaman kemaskini laporan pelaksanaan.

# 5) PENGETUA / GURU BESAR

Pada paparan pengguna **Penyelaras & Pembimbing** terdapat 3 kategori menu iaitu **Menu Utama**, **Tetapan Sekolah** dan **Tetapan Tuisyen**. Setiap kategori menu ini mempunyai fungsi yang berbeza.

#### a) **UTAMA**

Ini adalah paparan utama bagi kategori **Pengetua / Guru Besar**. Paparan ini akan memaparkan beberapa statistik data yang diperoleh dari sistem setelah berjaya log masuk.

| iClaim PERDA | <b>≡</b> 0                       |     |     |         |      |     | <u> Peng</u> etua | SK Ara Rendang |
|--------------|----------------------------------|-----|-----|---------|------|-----|-------------------|----------------|
| MENU UTAMA   | Utama                            |     |     |         |      |     |                   | 🙆 Utama        |
| 🆚 Utama      | DM .                             |     | -   |         |      |     |                   |                |
| \$ Elaun <   | RM C                             |     | Fe  | ebruary | 2018 |     | Today             | < >            |
| 🔁 Kehadiran  | Jumlah Tuntutan Elaun            | Sun | Mon | Tue     | Wed  | Thu | Fri               | Sat            |
| 🚍 Laporan    | Maklumat lanjut 🛇                | 28  | 29  |         |      | 1   | 2                 | 3              |
| 🏛 Sekolah    | RM 20350 🔶                       |     |     |         |      |     |                   |                |
| 曫 Guru       | Jumlah Peruntukan Tuntutan Elaun | 4   | 5   | 6       | 7    | 8   | 9                 | 10             |
|              | Maklumat lanjut 🗙                | 11  | 12  | 13      | 14   | 15  | 16                | 17             |
|              | RM 20350 📩                       | 11  | 12  | 15      | 14   | 15  | 10                | 11             |
|              | Baki Peruntukan Tuntutan Elaun   | 18  | 19  | 20      | 21   | 22  | 23                | 24             |
|              | Maklumat lanjut 오                |     |     |         |      |     |                   |                |
|              |                                  | 25  | 26  | 27      | 28   | 1   | 2                 |                |
|              |                                  | 4   |     | 6       |      |     |                   |                |

Gambar 33: Paparan utama panel pengetua.

#### b) **ELAUN**

#### i) ELAUN PEMBIMBING

(1) Tugas pengguna kategori ini ialah menyokong segala tuntutan yang dibuat oleh guru. Untuk menyokong, sila tekan butang **kuning** seperti di bawah.

| iClaim PERDA       | E O Pengetua SK Ara Rendang                                                                              |  |  |  |  |  |  |
|--------------------|----------------------------------------------------------------------------------------------------|--|--|--|--|--|--|
| MENU UTAMA         | Elaun 🐵 Utama -> Senarai Tuisyen -> Papar Tuisyen                                                        |  |  |  |  |  |  |
| e∰a Utama          | Senarai Tuntutan Dembimbing                                                                              |  |  |  |  |  |  |
| \$ Elaun ~         |                                                                                                    |  |  |  |  |  |  |
| O Elaun Pembimbing | Show 10 v entries Search:                                                                                |  |  |  |  |  |  |
| O Elaun Penyelaras | # JE NAMA GURU IT KELAS TUISYEN IT TARIKH IT MASA IT TEMPOH IT JUMLAH BAYARAN IT STATUS IT IT            |  |  |  |  |  |  |
| O Rekod Tuntutan   | 1. AZIZUL AZIM ARSHAD BAHASA INGGERIS - 4 Arif 2018-02-07 01:30 PM - 03:30 PM 2 Jam RM 50 DALAM PROSES 🗸 |  |  |  |  |  |  |
| 🛱 Kehadiran        |                                                                                                    |  |  |  |  |  |  |
| 🗐 Laporan          | Showing 1 to 1 of 1 entries Previous 1 Next                                                              |  |  |  |  |  |  |
| 🏛 Sekolah          |                                                                                                    |  |  |  |  |  |  |
| 曫 Guru             |                                                                                                    |  |  |  |  |  |  |

Gambar 34: Paparan elaun pembimbing

#### ii) ELAUN PENYELARAS

(1) Untuk menyokong tuntutan penyelaras, sila tekan butang **kuning** seperti di bawah.

| iClaim PERDA       | =              |                                     |    |                |    | 0            | Pengetu  | a SK Ara I                | Rendang  |  |
|--------------------|----------------|-------------------------------------|----|----------------|----|--------------|----------|---------------------------|----------|--|
| MENU UTAMA         | Elaun          | laun                                |    |                |    |              |          | 🙆 Utama > Senarai Tuntuta |          |  |
| 🖚 Utama            | Senarai Tun    | atutan Penyelaras                   |    |                |    |              |          |                           |          |  |
| \$ Elaun ~         | Change and     |                                     |    |                |    | 6            | -b.      |                           |          |  |
| O Elaun Pembimbing | Snow 10        | entries                             |    |                |    | Sear         | searcn:  |                           |          |  |
| O Elaun Penyelaras | # JL           | TUISYEN                             | 11 | JUMLAH BAYARAN | 11 | STATUS       |          | 11                        | J.t      |  |
| O Rekod Tuntutan   | 1.             | TUISYEN BAHASA INGGERIS TAHUN 4 & 5 |    | RM 300         |    | DALAM PROSES |          |                           |          |  |
| 🛱 Kehadiran        |                |                                     |    |                |    |              |          | _                         | <u> </u> |  |
| 🗐 Laporan          | Showing 1 to 1 | of 1 entries                        |    |                |    |              | Previous | 1                         | Next     |  |
| 🏛 Sekolah          |                |                                     |    |                |    |              |          |                           |          |  |
| 📽 Guru             |                |                                     |    |                |    |              |          |                           |          |  |

Gambar 35: Paparan elaun penyelaras.

#### iii) **REKOD TUNTUTAN**

(1) Halaman ini memaparkan segala rekod tuntutan yang telah dibuat oleh guru pembimbing dan guru penyelaras.

| iClaim PERDA       | ≡ OPengetua SK Ara Renda |                           |      |                          |    |            |                     |      | Rendang |    |              |            |            |            |
|--------------------|--------------------------|---------------------------|------|--------------------------|----|------------|---------------------|------|---------|----|--------------|------------|------------|------------|
| MENU UTAMA         | Elaun                    |                           |      |                          |    |            |                     |      |         |    | ∰e Utama > S | Senarai Tu | syen > Pap | ar Tuisyer |
| 🚯 Utama            | Senarai                  | Tuntutan                  |      |                          |    |            |                     |      |         |    |              |            |            |            |
| \$ Elaun 🗸         | Show 1                   | Show 10 v entries Search: |      |                          |    |            |                     |      |         |    |              |            |            |            |
| O Elaun Pembimbing | # 15                     | NAMA GURU                 | It K | ELAS TUISVEN             | It |            | MASA                | TEN  | рон     | 1  | ALAH BAYADAN | It         | STATUS     | 11         |
| O Rekod Tuntutan   | 1.                       | AZIZUL AZIM ARSHAD        | В    | BAHASA INGGERIS - 4 Arif | 91 | 2018-02-07 | 01:30 PM - 03:30 PM | 2 Ja | m       | RM | 50           | 41         | DISOKON    | IG         |
| 🖄 Kehadiran        | Showing                  | 1 to 1 of 1 entries       |      |                          |    |            |                     |      |         |    |              | Previou    | is 1       | Next       |
| 🚍 Laporan          |                          |                           |      |                          |    |            |                     |      |         |    |              |            | -          |            |
| 🏛 Sekolah          |                          |                           |      |                          |    |            |                     |      |         |    |              |            |            |            |
| 嶜 Guru             |                          |                           |      |                          |    |            |                     |      |         |    |              |            |            |            |
|                    |                          |                           |      |                          |    |            |                     |      |         |    |              |            |            |            |

Gambar 36: Paparan rekod tuntutan.

#### c) **KEHADIRAN**

Halaman ini memaparkan rekod senarai ketidakhadiran pelajar dalam kelas tuisyen.

| iClaim PERDA | E O Pengetua SK Ara Rende                                                                  |                                     |  |  |  |  |  |  |  |
|--------------|--------------------------------------------------------------------------------------------|-------------------------------------|--|--|--|--|--|--|--|
| MENU UTAMA   | Kehadiran 💩 Utama - Senarai Kehadir                                                        |                                     |  |  |  |  |  |  |  |
| 鍲 Utama      | Pencarian Kehadiran                                                                        |                                     |  |  |  |  |  |  |  |
| \$ Elaun <   | Bulan Kelas Tuisyen                                                                        |                                     |  |  |  |  |  |  |  |
| 🔁 Kehadiran  | ×                                                                                          | ~                                   |  |  |  |  |  |  |  |
| 🖃 Laporan    |                                                                                            |                                     |  |  |  |  |  |  |  |
| 🏛 Sekolah    | Senarai Kehadiran Pelajar - Febuari (BAHASA INGGERIS - 4 Arif) - Guru : AZIZUL AZIM ARSHAD |                                     |  |  |  |  |  |  |  |
| 替 Guru       | # NAMA                                                                                     | MINGGU 1 MINGGU 2 MINGGU 3 MINGGU 4 |  |  |  |  |  |  |  |
|              | 1. MUHAMMAD AMMAR BIN KU ZAINAL                                                            | 0                                   |  |  |  |  |  |  |  |
|              | 2. MUHAMMAD DANISH HAIKAL BIN SALAHUDIN                                                    | •                                   |  |  |  |  |  |  |  |
|              | 3. MUHAMMAD NUR AFIQ BIN AZMAN                                                             | •                                   |  |  |  |  |  |  |  |
|              | 4. MUHAMMAD NURHAFIZI BIN ZAINI                                                            | •                                   |  |  |  |  |  |  |  |
|              |                                                                                            |                                     |  |  |  |  |  |  |  |

Gambar 37: Paparan rekod senarai kehadiran.

## d) **LAPORAN**

Halaman ini memaparkan rekod senarai laporan pelaksanaan para guru.

| iClaim PERDA | E                                                       |                          |                    |                 |  |  |  |  |
|--------------|---------------------------------------------------------|--------------------------|--------------------|-----------------|--|--|--|--|
| MENU UTAMA   | Laporan 🌚 Utama 🗠 Laporan Pelaksanaan                   |                          |                    |                 |  |  |  |  |
| 🍄 Utama      | Pencarian Laporan Pelaksanaan                           |                          |                    |                 |  |  |  |  |
| \$ Elaun <   | Bulan Kelas Tuisyen                                     |                          |                    |                 |  |  |  |  |
| 🗭 Kehadiran  |                                                         | ~                        |                    | ~               |  |  |  |  |
| 🚍 Laporan    |                                                         |                          |                    |                 |  |  |  |  |
| 🏛 Sekolah    | Senarai Laporan Pelaksanaan - Guru : AZIZUL AZIM ARSHAD |                          |                    |                 |  |  |  |  |
| 嶜 Guru       | Show 10 v entries Search:                               |                          |                    |                 |  |  |  |  |
|              | # 🖺 TARIKH 🌡                                            | KELAS TUISYEN            | RINGKASAN AKTIVITI | KEHADIRAN It    |  |  |  |  |
|              | 1. 2018-02-07                                           | BAHASA INGGERIS - 4 Arif | GRAMMAR            | 3/4             |  |  |  |  |
|              | Showing 1 to 1 of 1 entries                             |                          |                    | Previous 1 Next |  |  |  |  |
|              |                                                         |                          |                    |                 |  |  |  |  |
|              |                                                         |                          |                    |                 |  |  |  |  |

Gambar 38: Paparan rekod senarai laporan pelaksanaan.

#### e) SEKOLAH

Halaman ini memaparkan maklumat sekolah serta jumlah peruntukan yang ada pada sekolah.

| iClaim PERDA | =                |                     | 🜔 Pengetua SK Ara Rendang                 |  |  |
|--------------|------------------|---------------------|-------------------------------------------|--|--|
|              | Sekolah          |                     | 🍪 Utama 🗧 Senarai Sekolah 🎽 Papar Sekolah |  |  |
| 🆀 Utama      | Maklumat Sekolah | Maklumat Peruntukan | Maklumat Peruntukan (BI Tahun 4 & 5)      |  |  |
| \$ Elaun <   | Nama Sekolah     | Tahun               | Tahun                                     |  |  |
| 🛱 Kehadiran  | SK ARA RENDANG   | 2018                | 2018                                      |  |  |
| 🗏 Laporan    | Kod Sekolah      | Jumlah Peruntukan   | Jumlah Peruntukan                         |  |  |
| 🏛 Sekolah    | PBA2001          | RM 20,350.00        | RM 3,300.00                               |  |  |
| i 👑 Guru     | Kategori         | Jumlah Tuntutan     | Jumlah Tuntutan                           |  |  |
|              | UPSR ~           | RM 0.00             | RM 300.00                                 |  |  |
|              |                  | Baki                | Baki                                      |  |  |
|              |                  | RM 20,350.00        | RM 3,000.00                               |  |  |
|              |                  | Bilangan Kelas      | Bilangan Kelas                            |  |  |
|              |                  | 5                   | 3                                         |  |  |
|              |                  | Bilangan Subjek     | Bilangan Subjek                           |  |  |
|              |                  | 4                   | 1                                         |  |  |
|              |                  |                     |                                           |  |  |

Gambar 39: Paparan maklumat sekolah.

#### f) GURU

Halaman ini memaparkan maklumat guru penyelaras dan guru pembimbing.

| iClaim PERDA |         |                                    |                                         |             | 🚺 Pengetua SK Ara Rendang |
|--------------|---------|------------------------------------|-----------------------------------------|-------------|---------------------------|
| MENU UTAMA   | Guru    |                                    |                                         |             | 鍲 Utama 🗇 Senarai Guru    |
| 🍄 Utama      | Sonar   | si Guru                            |                                         |             |                           |
| \$ Elaun <   | Chang   |                                    |                                         |             | Currents                  |
| 🖄 Kehadiran  | Show    | 10 v entries                       |                                         |             | Search:                   |
| 🗐 Laporan    | # 11    | NAMA II                            | NO. K/P                                 | NO. TELEFON | KATEGORI                  |
| • · · · ·    | 1.      | AZIZUL AZIM ARSHAD                 | 2222222222222                           | 22222222222 | Kedua-duanya              |
| <u> </u>     | 2.      | HARTINI BINTI SAAD ROSMINAH ARIFIN | 100000000000000000000000000000000000000 | 10.000      | Kedua-duanya              |
| 😤 Guru       | Showing | 1 to 2 of 2 entries                |                                         |             | Previous 1 Next           |
|              |         |                                    |                                         |             |                           |
|              |         |                                    |                                         |             |                           |

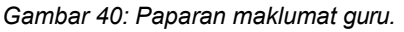

# 6) LOG KELUAR

Jika selesai semua aktiviti dalam sistem, anda boleh log keluar dari sistem ini dengan menekan nama pengguna pada bahagian atas kanan, kemudian tekan butang **Log Keluar**. Anda akan dibawa ke paparan asal iaitu paparan log masuk.